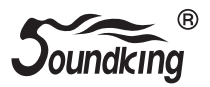

# 用户使用手册 <sub>扩展卡</sub> DX20 AES1616

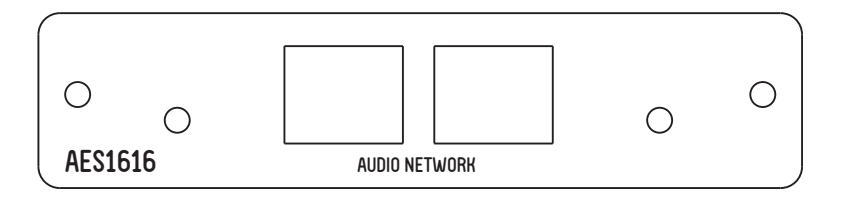

注意: 其中网口用于连接路由器或其它AES设备, 使所有设备在同一个网端中, 当使用设备互联 大于2台设备时, 需要使用千兆网口的路由器。

一、在使用前先在电脑(WIN10 22H2及以上版本系统)安装

#### Gui\_setup:

https://app.soundking.com.cn//uploads/20241101/Gui\_setup\_3.1.29\_soundnet\_202410241100.rar

## 二、打开路由软件Gui\_setup

1. 选择以太网连接方式,如果电脑插拔网线或者切换了网络,需要重新选择对应的网卡。

| - SND Network   自同 <sup>®</sup> |               |      |               | - | 8 | × |
|---------------------------------|---------------|------|---------------|---|---|---|
| 15 菜单                           |               |      |               |   |   |   |
| 當 设备路由                          | •<br>接收<br>公司 |      |               |   |   |   |
| I 设备信息                          | •             |      |               |   |   |   |
| □ 设备参数                          | + 303 DCM 0   |      | <u>^</u>      |   |   |   |
|                                 |               | 以太同  |               |   |   |   |
|                                 |               | WLAN | 192.168.0.105 |   |   |   |
|                                 |               |      |               |   |   |   |
|                                 |               |      |               |   |   |   |
|                                 |               |      |               |   |   |   |
|                                 |               |      |               |   |   |   |
|                                 |               |      |               |   |   |   |
|                                 |               |      |               |   |   |   |
|                                 |               |      |               |   |   |   |
|                                 |               |      |               |   |   |   |
|                                 |               |      |               |   |   |   |
|                                 |               |      |               |   |   |   |
| 0.4.5                           |               |      |               |   |   |   |
| 3.1.24 1100241034               |               |      |               |   |   |   |

 选择网卡后,软件会自动发现对应局域网内的设备,等待大概5秒钟左右即可发现设备, 也可以通过"菜单-刷新"来刷新设备列表。

3. 查看设备信息及参数

在软件左侧,点击"设备信息"栏,可以查看设备的基础信息: 设备名称:设备在界面显示的名称,可以在"设备配置"中修改。 设备类型:用于区分设备类型,不同类型对应不同的产品、功能、通道数,不能修改。 设备ID:用于唯一识别设备,不会改变,不会重复,不能修改。 同步状态:判断是否已经同步,此页面5-10秒刷新一次,设备接入网络后,会自动和主设备同步, 大概1分钟左右完成同步。

PPM: 主从设备时钟对齐描述参数, 一般在±30以内。

主/从:主设备还是从设备,一个局域网内只有一个主设备。如果有其它使用PTP时钟的非 DigisynLink设备,也会一起参与主从设备选取。即,如果有非 DigisynLink 设备在同一个局域网, 并且时钟优先级更高,软件上面的 DigisynLink 设备可能全部做从。

时钟优先级:用来选取主、从设备的参数,范围 0<sup>~255</sup>,数值越小,优先级越高,默认128。 系统会自动选择网络内的优先级最高(数值最小)的设备做为主设备,可以手动指定某台设备 做主(调高优先级)。虚拟声卡及部分特殊设备不能做主,不能修改时钟优先级,显示NA。 版本:显示设备的固件版本号。虚拟声卡版本在虚拟声卡软件上面查看,本页面显示NA。

4. 设备详情

在"设备路由"、"设备信息"、"设备参数"任一页面,双击设备名称或者设备行,会弹出 "设备详情"页面:

|        | k 音网° |                                                                                                    | - | ٥ | × |
|--------|-------|----------------------------------------------------------------------------------------------------|---|---|---|
| 16 菜埠  |       |                                                                                                    |   |   |   |
| 2 设备路由 |       | * Marka                                                                                                    |   |   |   |
| 记录信息   |       |                                                                                                    |   |   |   |
| 2 设备参数 |       | The sector of the sector of th |   |   |   |

#### 5. 设备配置

|             |         | 设备(modi | u32-199787 | 'f4) |      |        |    |
|-------------|---------|---------|------------|------|------|--------|----|
| 设备配置        | 传输流 音频处 | 理 通道    | 音量         | 延迟统计 | 时钟日  | 志      | 其他 |
|             |         |         |            |      |      |        |    |
| 设备信息        |         |         |            |      |      |        |    |
| 设备名称        |         | 设备ID    |            |      | 设备类型 |        |    |
| modu32-199  | 787f4   | modu32- | -199787f4  |      |      | MODU32 |    |
| 采样率         |         | 网络延迟    |            |      | 包时间  |        |    |
| 48000       |         | 5       | ms ~       |      |      | 0.25ms |    |
| 采样位深度       |         |         |            |      |      |        |    |
| 24 Bits     |         |         |            |      |      |        |    |
|             |         |         |            |      |      |        |    |
| 设备地址        |         |         |            |      |      |        |    |
| IP地址:       |         | DHCP设置: |            |      |      |        |    |
| 192.168.1.1 | 101 🗇   | 自动      | 蔵取 ~       |      |      | 重置IP设置 |    |
|             |         |         |            |      |      |        |    |
|             |         |         |            |      |      |        |    |
|             |         |         |            |      |      |        |    |
|             |         |         |            |      |      |        |    |
|             |         |         |            |      |      |        |    |
|             |         |         |            |      |      |        |    |
|             |         |         |            |      |      |        |    |
|             |         |         |            |      |      |        |    |

设备名称:设备的名称,可以修改,不超过32个字符,默认同设备ID一致。

设备ID: 唯一识别设备的ID, 不能修改。

设备类型:区分设备类型,不能修改。

采样率: 音频采样率, 根据设备类型区分, 部分类型可以修改。

网络延迟: 网络延迟参数,数值越小,延迟越小,对发送设备及网络要求越高。如果需要尽可能小的延迟,可以设置为1ms(需要发送设备及网络环境足够好),如果需要更好的兼容发送设备及网络环境,可以设置为10ms,默认5ms。如果使用虚拟声卡做为发送设备,由于虚拟声卡依赖于电脑系统,不能设置1ms,可以根据实际情况设置5ms或10ms。(如果5ms有不连续或丢包,可以改为10ms)。

包时间: 网络数据包的参数, 网络延迟必须不小于包时间的4倍, 即, 如果包时间设置0.25ms, 网络 延迟最低可以设置为1ms, 如果包时间设置为1ms, 网络延迟最小可以设置为5ms, 不能设置为1ms。 如果要设置网络延迟为1ms, 必须先将包时间改为0.25ms。

IP地址:显示当前设备的IP地址。

DHCP设置: 设备IP地址获取方式,支持自动获取及手动设置。手动设置时,先点击"修改",然后 在对应的输入框输入指定的值,点击"提交"即可。手动设置时,需要确保 IP 地址、子网掩码、 DNS服务器地址、网关等正确,否则可能会无法正常查看/获取设备信息。

|         |      |        | 设备(modu32- | -199787f4)    |       |        |  |
|---------|------|--------|------------|---------------|-------|--------|--|
| i       |      | 传输流 音频 | 处理 通道音量    | 延迟统计          | 时钟日志  | 其他     |  |
| 单播流     | 組織流  |        |            |               |       |        |  |
| 组播流总数:0 |      |        |            | 创建组播流         |       |        |  |
| 名称      | IP端口 | 通道     |            | 组播流名称         |       |        |  |
|         |      |        |            |               |       |        |  |
|         |      |        |            | Provide State |       |        |  |
|         |      |        |            | 日体地址          | □ 自定义 |        |  |
|         |      |        |            |               |       |        |  |
|         |      |        |            | IP地址和端口       |       |        |  |
|         |      |        |            | 239 . 69      |       | : 5004 |  |
|         |      |        |            | 选择通道          |       |        |  |
|         |      |        |            | Net           | :Out1 |        |  |
|         |      |        |            | Net           | :Out2 |        |  |
|         |      |        |            | Net           | tOut3 |        |  |
|         |      |        |            | Net           | tOut4 |        |  |
|         |      |        |            | Net           | Out5  |        |  |
|         |      |        |            | Net           | Outo  |        |  |
|         |      |        |            | Net           | :Out8 |        |  |
|         |      |        |            |               |       |        |  |
|         |      | 制餘     |            |               | film  |        |  |
|         |      |        |            |               |       |        |  |
|         |      |        |            |               |       |        |  |
|         |      |        |            |               |       |        |  |
|         |      |        |            |               |       |        |  |

6. 传输流

组播流:此页面可以创建、查看、删除组播流。 组播流名称:创建后显示的名称,不超过 32 个字符。 目标地址:组播流的地址,无特殊要求选自动分配即可,也可以自定义地址。 选择通道:组播流需要包含的发送通道,选中的通道,可以用组播流发送出去。 (最多只能选择8个通道) 删除:可以删除已经创建的组播流。

### 7.通道音量

|   | 设备(modu32-199787f4) |                  |                   |                  |                   |                  |                  |                   |                  |                    |                     |  |
|---|---------------------|------------------|-------------------|------------------|-------------------|------------------|------------------|-------------------|------------------|--------------------|---------------------|--|
|   | (                   | 设备配置             | 传输                | 流                | 音频处理              | 通道音量             | 延迟线              | 秔计                | 时钟日志             | 其他                 |                     |  |
| 1 | 输入通道                | 輸出               | 通道                |                  |                   |                  |                  |                   |                  |                    |                     |  |
|   | 模拟跳转至               | N: 1-32          | 网络跳转到:            | 1-32             |                   |                  |                  |                   |                  |                    |                     |  |
|   | 服入1<br>AnalogIn1    | 输入2<br>Analogin2 | MB人3<br>Analogin3 | 組入4<br>Analogin4 | NE入5<br>AnalogIn5 | 組入®<br>Analogin6 | 組入7<br>Analogin7 | MBA8<br>Analogin8 | 組入9<br>AnalogIn9 | 組入10<br>Analogin10 | NEA11<br>AnalogIn11 |  |
|   | 0                   | 0                | 0                 | 0                | 0                 | 0                | 0                | 0                 | 0                | 0                  | 0                   |  |
|   | -12                 |                  |                   |                  |                   |                  |                  |                   |                  |                    |                     |  |
| _ | -24                 | -24              | -24               |                  | -24               | -24              | -24              | -24               | -24              | -24                |                     |  |
| 3 | -36                 | -36              | -36               | -36              | -36               | -36              | -36              | -36               | -36              | -36                | -36                 |  |
|   | -48                 | -48              | -48               | -48              | -48               | -48              | -48              | -48               | -48              | -48                | -48                 |  |
|   | -60                 | -60              | -60               |                  |                   | -60              |                  | -60               | -60              |                    |                     |  |
|   | dBFS                | dBFS             | dBFS              | dBFS             | dBFS              | dBFS             | dBFS             | dBFS              | dBFS             | dBFS               | dBFS                |  |
|   | +12                 | +12              | +12               | +12              | +12               | +12              | +12              | +12               | +12              | +12                | +12                 |  |
|   | OdB o               | OdB o            | OdB o             | OdB o            | OdB o             | OdB 0            | OdB o            | OdB o             | OdB o            | OdB o              | OdB o               |  |
|   | -12                 | -12              | -12               | -12              | -12               | -12              | -12              | -12               | -12              | -12                | -12                 |  |
|   | -24                 | -24              | -24               | -24              | -24               | -24              | -24              | -24               | -24              | -24                | -24                 |  |
|   |                     |                  |                   |                  |                   | 24               |                  |                   |                  |                    |                     |  |
|   | -30                 | -30              | -30               | -30              | -30               | -30              | -30              | -30               | -30              | -30                | -30                 |  |
|   | -48                 | -48              | -48               | -48              | -48               | -48              | -48              | -48               | -48              | -48                | -48                 |  |
|   | -60<br>dB           | -60<br>dR        | -60<br>dB         | -60<br>dB        | -60<br>dB         | -60<br>dB        | -60<br>dB        | -60<br>dB         | -60<br>dB        | -60<br>dB          | -60<br>dB           |  |
|   |                     |                  |                   |                  |                   |                  |                  |                   |                  |                    |                     |  |
|   | 0 B                 | 0m               | 0 <sup>11</sup>   | 静音               | 0m                | 0 m              | 0m               | <b>B</b> B        | 0 th             | 静音                 | 静音                  |  |
|   |                     |                  |                   |                  |                   |                  |                  |                   |                  |                    |                     |  |
|   |                     |                  |                   |                  |                   |                  |                  |                   |                  |                    |                     |  |

- 1. 区域表示输入、输出通道切换。
- 区域表示通道名称,黑色部分不可修改,区分模拟输入、网络输入及通道号,灰色部分可以修改, 长度不超过 32 个字符。
- 3. 区域表示通道电平。
- 4. 区域表示通道增益及静音。只有模拟通道有此功能,网络通道没有。

|   |                           |                |      | 2047.(mo.c | 1        | 70764)  |        |      |      |      |  |
|---|---------------------------|----------------|------|------------|----------|---------|--------|------|------|------|--|
|   |                           |                |      | 设宙(moc     | 1032-199 | /8/14)  |        |      |      |      |  |
|   | 设备配置                      | 传输流            | 音频处理 | 通道         | 1合量 (    | 延迟统     | it it  | 时钟日初 | 5    | 其他   |  |
|   |                           |                |      |            |          |         |        |      |      |      |  |
|   | ucast:0 192.168.1.100->19 | 92.168.1.101 🗸 |      |            |          |         |        |      |      |      |  |
|   | 平均延迟(微秒)                  | 35             |      | 262144     |          |         |        |      |      |      |  |
|   | 最大延迟(微秒)                  | 124            |      | 32768      | _        |         |        |      |      |      |  |
|   | 统计总数<br>< 0.125ms         | 22934          |      | 4096       |          |         |        |      |      |      |  |
|   | 0.125ms < x < 0.250ms     |                |      |            |          |         |        |      |      |      |  |
| 2 | 0.250ms < x < 0.500ms     |                |      | 64         |          |         |        |      |      |      |  |
|   | < 1ms                     |                |      | 8          |          |         |        |      |      |      |  |
|   | < 2ms                     |                |      |            |          |         |        |      |      |      |  |
|   | < 4ms                     |                |      |            |          |         |        |      |      |      |  |
|   |                           |                |      |            | <0.125ms | <0.25ms | <0.5ms | <1ms | <2ms | <4ms |  |
| 3 |                           |                |      |            |          |         |        |      |      |      |  |

- 区域表示数据流,如果从多个设备接收、或者接收通道超过一个流容纳的通道数,此时会 有多个数据流,切换可以查看不同的流的统计数据。
- 区域表示统计数据,机器开机同步前,数据会出现红色柱状条,这是正常的,在开机初期 时钟未同步,时钟同步后红色不再增加即可。
- 区域可以清除数据,重新统计。一般如果偶尔出现个别的红色,是网络环境波动的关系, 不影响声音传输,如果间隔性的不断有红色数据增加,则说明网络或者设备传输异常, 需要排查解决。

四、在调音台ROUTNG页面

1.选择输入信号来源

2.选择输出信号去向

# 音王电声股份有限公司

WWW.SOUNDKING.COM

该手册所包含的所有内容 / 图片,必须由音王公司授权方可拷贝或用于其它用途。 所包含的内容如有更改,恕不另行通知。